# **Fx2Ant Plugin**

Version 1.0

**User Guide** 

# **Table Of Contents**

| 1.0 | OVERVIEW                                            | 3  |  |
|-----|-----------------------------------------------------|----|--|
| 2.0 | REQUIREMENTS                                        | 3  |  |
| 2.1 | Fx2Ant plug-in                                      | 3  |  |
| 2.2 | Apache Ant                                          | 3  |  |
| 3.0 | INSTALLING FX2ANT                                   | 3  |  |
| 3.1 | Installing Fx2Ant from a remote update site         | 3  |  |
| 3.2 | Installing Fx2Ant plugin from the local update site | 6  |  |
| 3.3 | Installing the license for Fx2Ant                   | 8  |  |
| 4.0 | USING FX2ANT                                        | 9  |  |
| 4.1 | Creating an Ant build file                          | 9  |  |
| 4.2 | Running the Ant build script                        | 9  |  |
| 5.0 | HELLO WORLD WITH ANT AND FX2ANT                     | 11 |  |
| 5.1 | Building HelloWorld with Ant                        | 11 |  |
| 5.2 | Building HelloWorld with Fx2Ant                     | 12 |  |
| 6.0 | CUSTOMIZING FX2ANT                                  | 17 |  |
| 6.1 | The Build File for a Flex Project                   | 17 |  |
| 6.2 | The Build File for a Flex Library Project           | 21 |  |
|     | 6.2.1 A sample lib2ant-flex-config.xml              | 21 |  |
| 6.3 | Using Your Own Templates                            | 22 |  |
| 6.4 | Self Initializing Libraries                         | 25 |  |

### 1.0 OVERVIEW

Real-world Flex projects include several Flex modules as well as code written in other languages such as Java. Creation of the build file for a popular Ant tool helps automating the entire build process of your project. While this user manual includes a section describing how to create Ant build files manually, this is a time consuming task, especially for a mid-size or large projects.

Fx2Ant plugin automatically generates an Ant build file for your Flex project. It also creates an HTML wrapper that is required to run swf file in the Web browser. Fx2Ant instantly translates the settings of your existing Flex Projects into Ant scripts, so that you can build your modules, libraries and applications outside of Eclipse and create larger integrated builds. Writing manual Ant scripts is a lengthy process, but with Fx2Ant makes it's just a mouse-click away.

As an extra bonus, Fx2Ant creates build scripts that optimize the size of your Flex project libraries.

#### 2.0 REQUIREMENTS

#### 2.1 Fx2Ant plug-in

Fx2Ant plugin 1.0 requires Java Development Kit (JDK) 1.4.2 or later. The users of Fx2Ant have to have Flex Builder installed as a plugin in Eclipse 3.2 or later.

#### 2.2 Apache Ant

Fx2Ant requires Apache Ant 1.6.5 or later, which comes with Eclipse IDE, and it also can be downloaded at http://ant.apache.org/.

#### 3.0 INSTALLING FX2ANT

#### 3.1 Installing Fx2Ant from a remote update site

1. Select Help > Software Updates > Find and Install... from the main menu.

| Window | Help                    | _                    |
|--------|-------------------------|----------------------|
| • 🔊    | 🚳 Welcome               | Þ ▪ ⇔ -              |
|        | Help Contents           |                      |
|        | 💯 Search                |                      |
|        | Dynamic Help            |                      |
|        | Key Assist Ctrl+Shift+L |                      |
|        | Tips and Tricks         |                      |
|        | Cheat Sheets            |                      |
|        | Software Updates 🔹 🕨    | 🔗 Find and Install   |
|        | About Eclipse SDK       | Manage Configuration |
|        |                         |                      |

2. Select Search for new features to install and press Next..

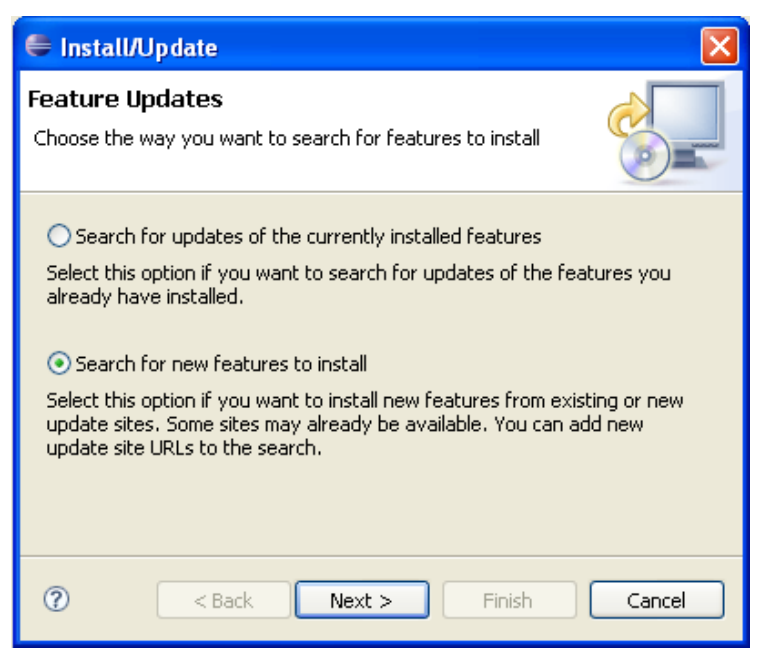

3. You'll see a popup window with a list of available Web sites with Eclipse-related software. Press the button **New Remote Site...** Enter the name of the site (for example, "myflex.org") and the following URL: <a href="http://mantis.faratasystems.com/downloads/update/site.xml">http://mantis.faratasystems.com/downloads/update/site.xml</a>. Press **OK**, and then **Finish**.

| 🖨 Install                                                                             | ×               |
|---------------------------------------------------------------------------------------|-----------------|
| Update sites to visit<br>Select update sites to visit while looking for new features. |                 |
| Sites to include in search:                                                           |                 |
| Callisto Discovery Site                                                               | New Remote Site |
| The Eclipse Project Updates                                                           | New Local Site  |
| 🗧 New Update Site                                                                     | w Archived Site |
| Name: myflex.org                                                                      |                 |
| URL: ttp://mantis.faratasystems.com/downloads/update/site.xml                         | Edit            |
|                                                                                       | Remove          |
| OK Cancel                                                                             | Import sites    |
| (                                                                                     | Export sites    |
|                                                                                       | Export sites    |
| ✓ Ignore features not applicable to this environment Automatically select mirrors     |                 |
| C      Sack Next > Fin                                                                | nish Cancel     |

4. Select **Fx2Ant Feature** from the list of features, and press the button **Select Required** for adding required plugins. After that press the button **Next**.

| 🖨 Updates                                                                                                    |                                                                             |
|----------------------------------------------------------------------------------------------------|-----------------------------------------------------------------------------|
| Search Results<br>Select features to install from the search result list.                                                                                                    |                                                                             |
| Select the features to install:                                                                                                    |                                                                             |
| <ul> <li>myflex.org</li> <li>Fx2Doc Feature 1.0.0.v200705150137</li> <li>Fx2Doc Feature 1.0.0.v200705150133</li> <li>Core features for myflex.org 1.0.0.v200705150133</li> <li>Core features 1.0.0.v200705150133</li> <li>Fx2Ant Feature 1.0.0.v200705150133</li> <li>ClearBI 1.0.0.v200705150133</li> <li>ClearBI 1.0.0.v200705150133</li> <li>ClearBI 1.0.0.v200705150133</li> <li>Filter features included in other features on the list</li> </ul> | Deselect All<br>More Info<br>Properties<br>Select Required<br>Error Details |
| Rext > Finish                                                                                                    | Cancel                                                                      |

5. Read the License agreement, and if you want to proceed with the installation select "I accept the terms in the license agreements" followed by Next.

6. Press the **Finish** button on the wizard's confirmation page.

| 🖨 Install                                                                    |                               |                  |                           | X            |
|------------------------------------------------------------------------------|-------------------------------|------------------|---------------------------|--------------|
| Installation<br>The following features will be<br>feature will be installed. | installed. You can select a f | eature and chang | ge the location where the |              |
| Features to install:                                                         |                               |                  |                           |              |
| Feature Name                                                                 | Feature Version               | Feature Size     | Installation Directory    |              |
| 🚯 Core features for my                                                       | 1.0.0.v200705171546           | Unknown          | /D:/Eclipse-3.2.1/        |              |
| 🖗 Fx2Ant Feature                                                             | 1.0.0.v200705171546           | Unknown          | /D:/Eclipse-3.2.1/        |              |
|                                                                              |                               |                  |                           |              |
|                                                                              |                               |                  |                           |              |
|                                                                              |                               |                  |                           |              |
|                                                                              |                               |                  |                           |              |
|                                                                              |                               |                  |                           |              |
|                                                                              |                               |                  |                           |              |
|                                                                              |                               |                  |                           |              |
| Install Location: D:\Eclipse                                                 | e-3.2.1                       |                  | Char                      | nge Location |
|                                                                              |                               |                  |                           |              |
| Required space: Unknown                                                      |                               |                  |                           |              |
| Free space: 45,35 GB                                                         |                               |                  |                           |              |
|                                                                              |                               |                  |                           |              |
|                                                                              |                               |                  |                           |              |
|                                                                              |                               |                  |                           |              |
| 0                                                                            |                               | < Back           | Next > Finish             | Cancel       |
|                                                                              |                               |                  |                           |              |

7. Press the button Install All on the verification window.

| Verification                                |                                                                                                    |  |  |  |  |
|---------------------------------------------|----------------------------------------------------------------------------------------------------|--|--|--|--|
| Feature Verific                             | Feature Verification                                                                               |  |  |  |  |
| A Warning: You a You may choos              | are about to install an unsigned feature.<br>se to install the feature or cancel its installation. |  |  |  |  |
| This feature has no<br>The provider of this | ot been digitally signed.<br>s feature cannot be verified.                                         |  |  |  |  |
| Feature name:                               | Core features for myflex.org                                                                       |  |  |  |  |
| Feature Identifier:                         | com.farata.flex_1.0.0.v200702190854                                                                |  |  |  |  |
| Provider:                                   | Farata Systems                                                                                     |  |  |  |  |
| File Identifier:                            | com.farata.flex_1.0.0.v200702190854                                                                |  |  |  |  |
|                                             |                                                                                                    |  |  |  |  |
|                                             |                                                                                                    |  |  |  |  |
|                                             |                                                                                                    |  |  |  |  |
|                                             |                                                                                                    |  |  |  |  |
| ?                                           | Install Install All Cancel                                                                         |  |  |  |  |

After the installation is complete, reload the workspace - Fx2Ant is ready for use!

#### 3.2 Installing Fx2Ant plugin from the local update site

If your computer is protected by a corporate firewall, you might experience difficulties working with remote update site. As a workaround to this issue, create the local update site, and load all required plugins from there.

1. Download the zip-file at <u>http://mantis.faratasystems.com/downloads/local-update/update.zip</u>, which will become your local update site.

2. Start Eclipse IDE and select the menus Help > Software Updates > Find and Install.

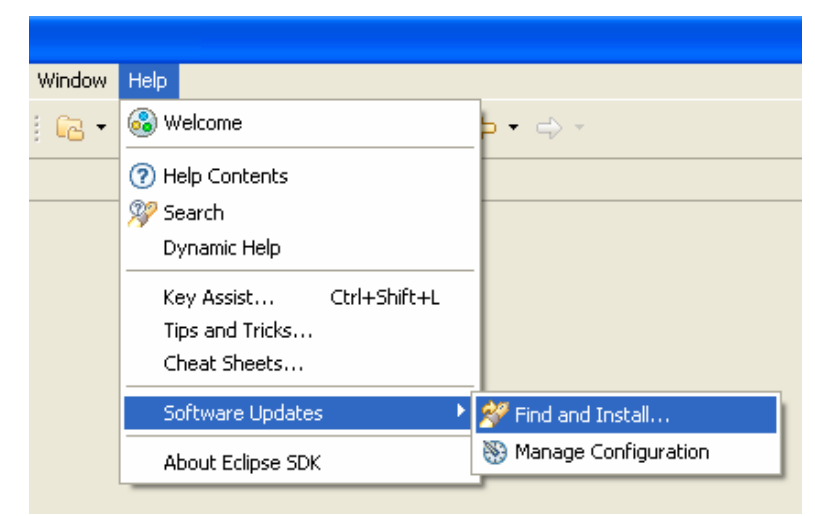

3. Select Search for new features to install and press Next.

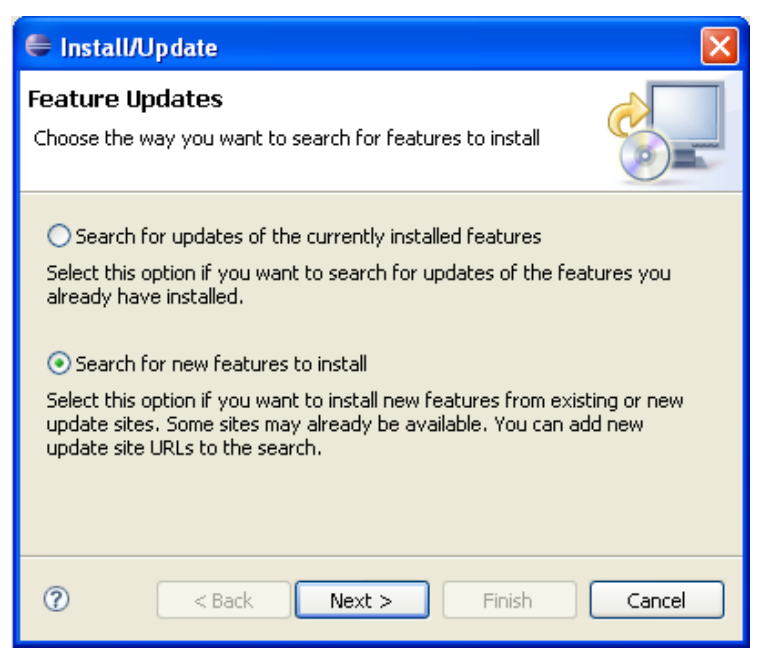

4. You'll see a popup window with a list of available Web sites with Eclipse-related software. Press the button **New Archived Site...** select the directory where your update.zip is located. Enter the name of the site (for example, "myflex.org"). Press **OK**, and then **Finish**.

| 🖨 Install                                                                             | ×                              |
|---------------------------------------------------------------------------------------|--------------------------------|
| Update sites to visit<br>Select update sites to visit while looking for new features. |                                |
| Sites to include in search:                                                           |                                |
| Image: Second Streem       Image: Second Streem       Image: Second Streem            | New Remote Site New Local Site |
| URL: jar:file:D:/farata/Local Update Site/update.zip1/                                | New Archived Site              |
| Cancel                                                                                | Edit                           |
|                                                                                       | Import sites                   |
| ✓ Ignore features not applicable to this environment Automatically select mirrors     | Export sites                   |
|                                                                                       | Finish Cancel                  |

5. Continue installation starting from step 4 in section **3.1**.

#### 3.3 Installing the license for Fx2Ant

- 1. Download a free trial version or purchase the license at www.myflex.org.
- 2. Select **Windows > Preferences...** from the main menu.

3. Select **License Management** from the list on the left. On the popup window press **Install License** and select the downloaded license.

| Preferences                                                                                                    |                                                                                                    |              |
|----------------------------------------------------------------------------------------------------|----------------------------------------------------------------------------------------------------|--------------|
| type filter text                                                                                                    | Open ?                                                                                                    | $\mathbf{X}$ |
| <ul> <li>General</li> <li>Ant</li> <li>Farata</li> <li>Flex</li> <li>Help</li> <li>Install/Update</li> <li>Java</li> <li>License Management</li> <li>Plug-in Development</li> <li>Run/Debug</li> <li>Team</li> </ul> | Look in: È Licenses                                                                                                    |              |
|                                                                                                    | File name:       Fx2Ant Trial period 30 days.lic       Open         My Network       Files of type:       *.*       Cancel         Install License       Remove License       Restore Defaults       Apply |              |
| 0                                                                                                    | OK Cancel                                                                                                    |              |

4. The selected license becomes your default license. If you did not read the license agreement, please do so by selecting **com.farata.flex2ant** in the **Products under license** section. After that, press the button **OK** and restart Eclipse.

# 4.0 USING FX2ANT

To build your Flex or Flex Library project you start with auto-generating an Ant build file, and then Ant will execute this build script. The entire process is described below.

#### 4.1 Creating an Ant build file

1. Right-click on your Flex Project or Flex Library Project.

2. Select **Fx2Ant** > **Generate build files** from the popup menu. This will generate Ant build file according to your project settings.

| 🖉 Exampli |                            |             |   | 1                       |
|-----------|----------------------------|-------------|---|-------------------------|
| Exampl    | New                        |             | ۲ | 1                       |
|           | Go Into                    |             |   |                         |
|           | Open in New Window         |             |   |                         |
|           | 📄 Сору                     | Ctrl+C      |   |                         |
|           | E Copy Qualified Name      |             |   |                         |
|           | 💼 Paste                    | Ctrl+V      |   |                         |
|           | 💢 Delete                   | Delete      |   |                         |
|           | Build Path                 |             | ۲ |                         |
|           | Refactor                   | Alt+Shift+T | ۲ |                         |
|           | Remove from Working Set    |             |   |                         |
|           | 🚵 Import                   |             |   |                         |
|           | 🛃 Export                   |             |   |                         |
|           | 🔗 Refresh                  | F5          |   |                         |
|           | Close Project              |             |   |                         |
|           | Close Unrelated Projects   |             |   |                         |
|           | Validate                   |             |   |                         |
|           | Run As                     |             | ۲ |                         |
|           | Debug As                   |             | ۲ |                         |
|           | Profile As                 |             | ۲ |                         |
|           | Team                       |             | ۲ |                         |
|           | Compare With               |             | ۲ |                         |
|           | Restore from Local History |             |   |                         |
|           | Source                     |             | ۲ |                         |
|           | PDE Tools                  |             | ۲ |                         |
|           | Flex Project Nature        |             | × | pc Declaration Search 틒 |
|           | Properties                 | Alt+Enter   |   | splay at this time.     |
|           | Log4Fx                     |             | × |                         |
|           | Clear Data Builder         |             | ۲ |                         |
|           | ClearBI                    |             | ۲ |                         |
|           | Fx2Doc                     |             | • |                         |
|           | Fx2Ant                     |             | • | Generate build files    |

After the generation is complete, you'll find the file named *flex2ant-build.xml* in your project directory.

#### 4.2 Running the Ant build script

1. Right-click on the generated file name and select **Run As > Ant Build** from the popup-menu.

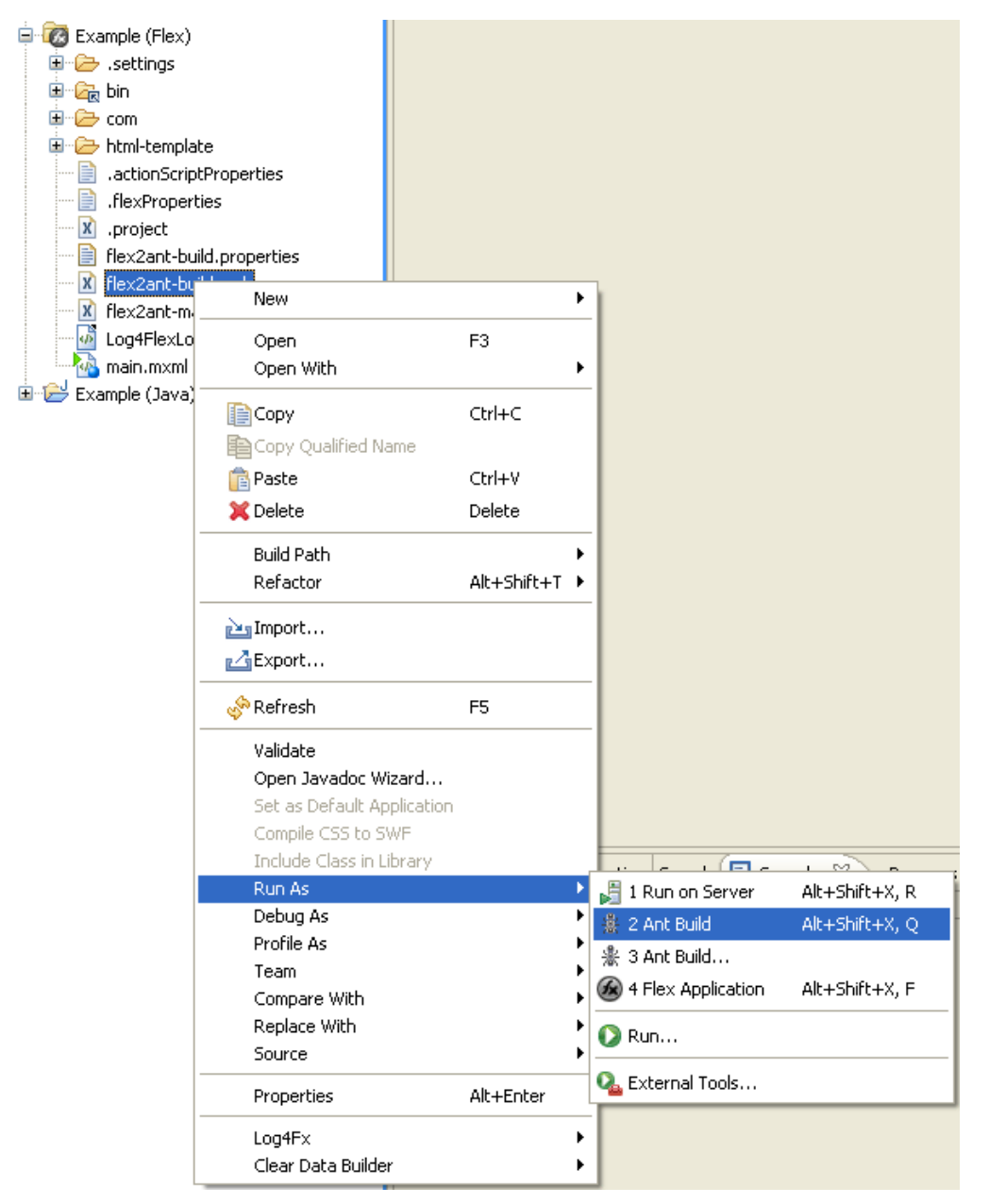

2. After the execution of the Ant script completes, you'll find the file your\_project\_name.swf (or your\_project\_name.swc) in your project directory.

# 5.0 HELLO WORLD WITH ANT AND FX2ANT

This section contains a two HelloWorld examples. The first one is a mini primer on how use Ant, popular Java-based build tool from Apache.just, and the second one shows how Fx2Ant automates creation of Ant build files for HelloWorld Flex project.

#### 5.1 Building HelloWorld with Ant

Unless your project is as simple as HelloWorld application, compilation and deployment of this Flex application has to be automated. Creating a build script for any decent size application (i.e. hundreds of files in Flex and server-side Java) is a project on its own. Java programmers typically use one of the open source build tools such as Ant or Maven to formally describe and execute all steps required to build and deploy their projects.

Even deployment of such simple application as HelloWorld may consists of several steps, for example

- 1. Using mxmlc compile HelloWorld.mxml into an swf file.
- 2. Create an HTML wrapper file(s) from one of the HTML templates.
- 3. Create or clean the directory in your Web server where HelloWorld files will be deployed.
- 4. Copy or ftp HelloWorld.swf and supporting files to this directory.

Now imagine that your HelloWorld application is a part of a larger application that includes Java modules that also need to be compiled and deployed under some server location. Deployment process of even a small size project usually involves at least a dozen of dependent tasks that have to be executed in a particular order. Creating and maintaining of a build script is well worth the effort

With Ant, you describe your project in a build file written in xml (it's typically called build.xml). An Ant project consists of targets (i.e. compile), which in turn consist of tasks (i.e. mkdir, exec). Listing below shows a build.xml that will create an output directory bin, and compile our HelloWorld application into this directory. This Ant build file has two targets: *init* and *compile*.

```
<project name="HelloWorld" default="compile">
    <property name="flex.mxmlc" location="C:\Program Files\Adobe\Flex Builder 2
Plug-in\Flex SDK 2\bin\mxmlc.exe" />
    <property name="dest.dir" value="bin" />
    <target name="init">
        <delete dir="${dest.dir}" />
        <mkdir dir="${dest.dir}" />
        <mkdir dir="${dest.dir}" />
        </target>
    <target name="compile" depends="init">
        <dece executable="${flex.mxmlc}" failonerror="true">
            <arg line="-output `${dest.dir}/HelloWorld.swf'"/>
            <arg line="HelloWorld.mxml"/>
            </exec>
    </target>
</project>
```

The *init* target performs on the destination directory *bin* two tasks *delete* and *create*.

The *compile* target will compile HelloWorld.mxml producing bin\HelloWorld.swf. If we'd need to manually write a command that compiles HelloWorld.mxml into the bin directory, it'd look like this:

mxmlc -output bin/HelloWorld.swf HelloWorld.mxml

Besides targets and tasks, our build.xml contains two property tags. One of them defines the property called dest.dir that has a value bin, which is the name of the output directory for our compiled HelloWorld.swf:

<property name="dest.dir" value="bin" />

This means that wherever Ant will encounter dest.dir surrounded with \${ and }, it'll substitute it with the value of this property, which is bin in our case.

The above project also defines a property called flex.mxmlc that tells Ant where mxmlc compiler is located. The target compile uses Ant's task exec, which will run mxmlc compiler passing it arguments specified in <arg> tags.

Even though your installation of Eclipse contains Ant, for training purposes download Ant from <a href="http://ant.apache.org/">http://ant.apache.org/</a>. Installation is simple: just unzip the archive and add the path its bin directory (i.e. C:\apache-ant-1.6.5\bin) to the environment variable path of your OS.

Now we can open a command window, get into directory where HelloWorld.mxml and build.xml are located, and enter the command ant that will start the execution of the default target of our project, which is compile. But since compile target is marked as dependent on init, ant will execute the init target first.

Ant has extensive set of predefined tasks like copy, zip, jar, War, FTP, Mail, Condition, and many more described at Ant documentation.

For example, to make our build file work in both Windows and Unix environments, we can specify the location of mxmlc compiler as follows:

You can pass the values of the properties from ant command line using –Dpropery=value option. For example, if we use the code snippet above, the property sdkdir can be passed from a command line:

ant -Dsdkdir=/opt/usr/freeflex

You can write more sophisticated ant scripts. For example, you can automate creation of an html wrapper (<u>http://mxdj.sys-con.com/read/310378.htm</u>) for swf files with *replaceregex* task applied to one of the provided html templates. You can write build scripts that will merge Flex generated artifacts with Java Web applications. Automating builds with Ant can get you pretty far.

There are lots of online articles and books on Ant, but do not miss Ant in Anger by Steve Loughran (<u>http://ant.apache.org/ant\_in\_anger.html</u>), where he discusses some core practices, naming conventions and team development process with Ant.

#### 5.2 Building HelloWorld with Fx2Ant

To start, let's create a simple Flex project by selecting the menus **File > New > Project... Flex > Flex Project** and press the button **Next**. On the next window select **Basic** as the data access type and press **Next**. Enter **HelloWorld** as the name of your project and press the button **Finish**.

This simple project will just show "Hello World!" in a Label control:

```
<?xml version="1.0" encoding="utf-8"?>
<mx:Application xmlns:mx="http://www.adobe.com/2006/mxml" layout="absolute">
<mx:Label text="Hello World!"/>
</mx:Application>
```

As you've learned from section 4.1, you can automatically generate the Ant build file *flex2ant-build.xml* using the menus **Fx2Ant > Generate build files**.

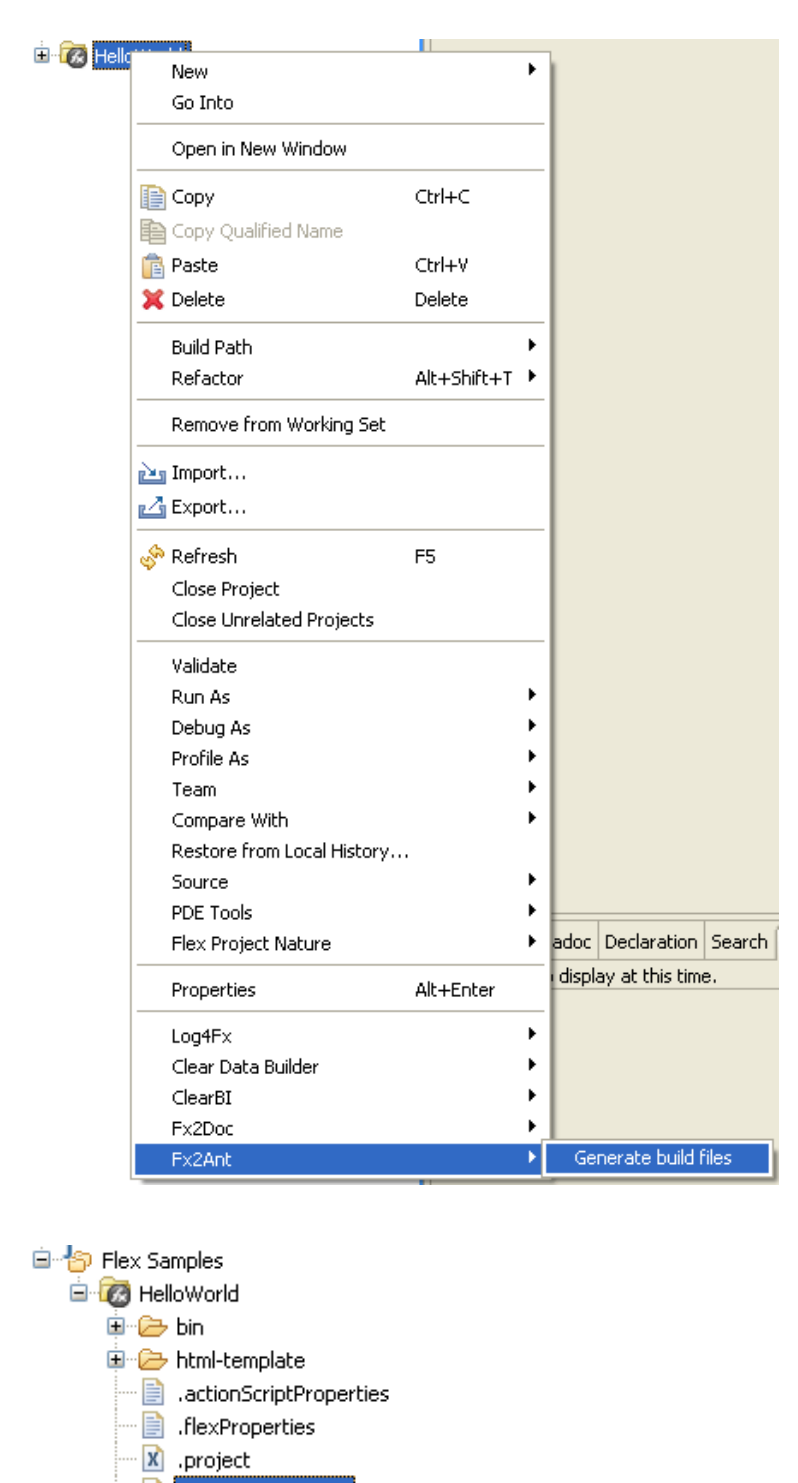

···· ☑ flex2ant-build.xml ···· ☑ flex2ant-master.xml

🐴 HelloWorld.mxml

Let's consider the generated targets in this file (we'll omit parameters for brevity).

In the section 5.1.1, we've created just two targets, but now we also find such targets as *clear, copy.wrapper, prepare.wrapper*.

The first two targets *clear* and *init* are replacing the *init* target from 5.1.1. The only difference is that the target *clear* is executed first to delete the directory from the old build (*failonerror="false"* instructs Ant to not generate an error if such directory does not exist). And then the target *init* creates a new empty directory.

The compilation target is also not the same as in 5.1.1. First, we'll start Flex command line compiler not with exec, but with java runtime – we can do this because Flex compiler is nothing else but executable jar file. In the same command line we pass command line parameters for the Java Virtual Machine (i.e. *maxmemory*) and the libraries required for your Flex project – Fx2Ant is smart enough to pick them from your project's configurations.

```
fork="true"
  maxmemory="512m"
  failonerror="true">
  <arg line="${additional.compiler.arguments}" />
  <arg value="+flexlib=${flex.sdk.dir}/frameworks"/>
  <arg value="-context-root=${context.root}"/>
  <arg value="-load-config=${flex.config.xml}"/>
  <arg value="-output=${main.application.out}"/>
  <arg value="-source-path"/>
  <arg value="${src.dir}"/>
<arg value="-library-path+=${FRAMEWORKS}/libs/utilities.swc"/>
<arg value="-library-path+=${FRAMEWORKS}/libs/flex.swc"/>
<arg value="-library-path+=${FRAMEWORKS}/libs/framework.swc"/>
<arg value="-library-path+=${FRAMEWORKS}/libs/rpc.swc"/>
<arg value="-library-path+=${FRAMEWORKS}/libs/charts.swc"/>
<arg value="-library-path+=${FRAMEWORKS}/locale/{locale}"/>
<arg value="-external-library-path+=${FRAMEWORKS}/libs/playerglobal.swc"/>
  <arg value="${main.application}" />
 </java>
</target>
```

Finally, the last two targets *copy.wrapper* and *prepare.wrapper* create HTML wrapper for the generated swf file. The first one copies Flex HTML templates, and the second target uses a Ant's standard task replaceregexp to replace the default template values with the ones specific to your swf.

```
<replaceregexp file="${output.html}" flags="gs" match="\$\{width\}"</pre>
replace="${swf.width}"/>
     <replaceregexp file="${output.html}" flags="gs" match="\$\{height\}"
replace="${swf.height}"/>
     <replaceregexp file="${output.html}" flags="gs" match="\$\{title\}"
replace="${swf.title}" encoding="utf-8"/>
     <replaceregexp file="${output.html}" flags="gs"
match="\$\{version_major\}" replace="${swf.version.major}"/>
     <replaceregexp file="${output.html}" flags="gs"
match="\$\{version minor\}" replace="${swf.version.minor}"/>
     <replaceregexp file="${output.html}" flags="gs"
match="\$\{version_revision\}" replace="${swf.version.revision}"/>
     <replaceregexp file="${output.html}" flags="gs" match="\$\{application\}"
replace="${swf.application}"/>
     <replaceregexp file="${output.html}" flags="gs" match="\$\{bgcolor\}"
replace="${swf.bgcolor}"/>
     <replaceregexp file="${output.html}" flags="gs" match="\$\{swf\}"
replace="${swf.swf}"/>
    </target>
```

If you reconfigure your Flex project, for example, add new libraries, you won't need to modify the file flex2antbuild.xml manually – just re-run **Fx2Ant > Generate build files**, and the build file will be recreated according to your latest settings.

Nevertheless, if you decide to change one of the default settings, for example use non-standard Flex SDK (i.e. the one that comes with Flex Data Services). Just change one of the default flex2ant-build.xml features as explained in the next section.

#### 6.0 CUSTOMIZING FX2ANT

This section covers internals of generated Ant files. After reading it you'll be able not only modify the process of generation of these files, but also generate your own build files using Fx2Ant.

#### 6.1 The Build File for a Flex Project

Below is a fragment of a generated Ant build file generated for a Flex project.

```
<?xml version="1.0" encoding="UTF-8"?>
<project name="SimpleFlexProject" default="build" basedir=".">
<property name="flex.sdk.dir" location="D:\Adobe\Flex Builder 2 Plug-in\Flex SDK</pre>
2"/>
<property name="main.application.path" value="SimpleFlexProject"/>
<property name="src.dir" location=""/>
<property name="build.dir" location="bin"/>
<property name="additional.compiler.arguments" value="-locale en_US"/>
 <property name="FRAMEWORKS" location="D:/Adobe/Flex Builder 2 Plug-in/Flex SDK</pre>
2/frameworks"/>
 <property name="DOCUMENTS" location="D:/Eclipse-3.2.1/workspace"/>
    <!-- property name="FRAMEWORKS" location="${flex.sdk.dir}/frameworks"/ -->
 <!-- dirs -->
 <property name="flex.config.xml" location="${flex.sdk.dir}/frameworks/flex-
config.xml"/>
<!-- files -->
 <property name="mxmlc.jar" location="${flex.sdk.dir}/lib/mxmlc.jar"/>
 <property name="main.application"
location="${src.dir}/${main.application.path}.mxml"/>
 <property name="output.name" value="${main.application.path}"/>
 <property name="main.application.out"
location="${build.dir}/${output.name}.swf"/>
 <!-- wrapper -->
 <property
 name="wrapper.dir"
 location="${flex.sdk.dir}/resources/html-templates/express-installation-with-
history"/>
 <property name="output.html.name" value="${output.name}.html"/>
 <property name="output.html" location="${build.dir}/${output.html.name}"/>
 <property name="unnamed.output.html"</pre>
location="${build.dir}/index.template.html"/>
```

```
<property name="swf.width" value="100%"/>
<property name="swf.height" value="100%"/>
<property name="swf.title" value="${output.name}"/>
<property name="swf.version.major" value="9"/>
<property name="swf.version.minor" value="0"/>
<property name="swf.version.revision" value="0"/>
<property name="swf.version.revision" value="0"/>
<property name="swf.application" value="${output.name}"/>
<property name="swf.swf" value="${output.name}"/>
<property name="swf.bgcolor" value="#FFFFFF"/>
```

• • •

The meaning of the properties generated by Fx2Ant is listed in the table below.

| Fx2Ant Property name          | Description                                  | Default value                                                                       |
|-------------------------------|----------------------------------------------|-------------------------------------------------------------------------------------|
| General: these parameters can | be used both in Flex Projects and in F       | lex Library Projects                                                                |
| flex.sdk.dir                  | Path to Flex SDK                             | Flex SDK home                                                                       |
| main.application.out          | Name of generated swf file                   | \${build.dir}/\${output.name}.s<br>wf                                               |
| src.dir                       | Main source folder                           | Project main source folder                                                          |
| build.dir                     | Output directory                             | Project output directory                                                            |
| additional.compiler.arguments | Additional compile arguments                 | Project additional compile<br>arguments                                             |
| FRAMEWORKS                    | Framework directory                          | Flex SDK frameworks                                                                 |
| DOCUMENTS                     | Eclipse root directory                       | Your eclipse root directory                                                         |
| flex.config.xml               | flex-config.xml file                         | \${flex.sdk.dir}/frameworks/fle<br>x-config.xml                                     |
| Flex Project parameters       |                                              |                                                                                     |
| mxmlc.jar                     | MXML compiler                                | \${flex.sdk.dir}/lib/mxmlc.jar                                                      |
| main.application              | Path to main MXML file                       | \${src.dir}/\${main.application.<br>path}.mxml                                      |
| output.name                   | Name of the output file                      | \${main.application.path}                                                           |
| main.application.path         | Main application file name                   | Project main application file name                                                  |
| wrapper.dir                   | Wrapper directory                            | \${flex.sdk.dir}/resources/html<br>-templates/express-<br>installation-with-history |
| output.html.name              | Output html file name                        | \${output.name}.html                                                                |
| output.html                   | Output html file path                        | \${build.dir}/\${output.html.nan<br>e}                                              |
| unnamed.output.html           | Path to html template                        | \${build.dir}/index.template.ht<br>ml                                               |
| swf.width                     | SWF width                                    | 100%                                                                                |
| swf.height                    | SWF height                                   | 100%                                                                                |
| swf.title                     | Title of html page                           | \${output.name}                                                                     |
| swf.version.major             | Flash Player major version                   | Project Flash Player major<br>version                                               |
| swf.version.minor             | Flash Player minor version                   | Project Flash Player minor<br>version                                               |
| swf.version.revision          | Flash Player version revision                | Project Flash Player version revision                                               |
| swf.application               | SWF Application name for html wrapper        | \${output.name}                                                                     |
| swf.swf                       | A generated SWF name for the<br>html wrapper | \${output.name}                                                                     |
| swf.bgcolor                   | SWF background color                         | #FFFFF                                                                              |

| Flex Library Project paramete | Flex Library Project parameters |                                |  |
|-------------------------------|---------------------------------|--------------------------------|--|
| compc.jar                     | MXML compiler                   | \${flex.sdk.dir}/lib/compc.jar |  |
| output.swc.name               | Main application path           | Project main application path  |  |

#### 6.2 The Build File for a Flex Library Project

Below is a fragment of a generated Ant build file generated for a Flex Library project.

```
<?xml version="1.0" encoding="UTF-8"?>
<project name="SimpleFlexLibrary" default="build" basedir=".">
<property name="flex.sdk.dir" location="D:\Adobe\Flex Builder 2 Plug-in\Flex SDK</pre>
2"/>
<property name="output.name" value="SimpleFlexLibrary"/>
<property name="src.dir" location="com"/>
<property name="build.dir" location="bin"/>
<property name="additional.compiler.arguments" value=""/>
<property name="flex.config.xml" location="D:\Eclipse-
3.2.1\workspace\SimpleFlexLibrary\lib2ant-flex-config.xml"/>
 <property name="FRAMEWORKS" location="D:/Adobe/Flex Builder 2 Plug-in/Flex SDK</pre>
2/frameworks"/>
 <property name="DOCUMENTS" location="D:/Eclipse-3.2.1/workspace"/>
 <!-- property name="FRAMEWORKS" location="${flex.sdk.dir}/frameworks"/ -->
    <property name="main.application.out"</pre>
location="${build.dir}/${output.name}.swc"/>
    <property name="compc.jar" location="${flex.sdk.dir}/lib/compc.jar"/>
 . . .
```

The previous section of this document describes all parameters that can be used in such a project.

#### 6.2.1 A sample lib2ant-flex-config.xml

This file includes the required namespaces and classes. Fx2Ant generates this file from your project's metadata.

```
<flex-config xmlns="http://www.adobe.com/2006/flex-config">
```

```
<compiler>
```

```
<namespaces>
```

```
</namespaces>
```

```
</compiler>
```

```
<include-namespaces>
```

```
</include-namespaces>
```

```
<include-classes>
```

```
<class>farata.samples.ArrayFix</class>
```

</include-classes>

# 6.3 Using Your Own Templates

Fx2Ant generates build files using XSL templates. You can find the list of all used templates and their location in the Fx2Ant preferences window (**Windows > Preferences** and then **Farata > Fx2Ant**).

| Preferences                                                                                                    |                                                                      |                                                                                |         |
|----------------------------------------------------------------------------------------------------|----------------------------------------------------------------------|--------------------------------------------------------------------------------|---------|
| type filter text                                                                                                    | Fx2Ant                                                               |                                                                                | ⇔ - ⇔ - |
| ⊕ General<br>⊕ Ant<br>⊕ Data                                                                                                    | Fx2Ant plugin preferences Use default XSL for build App              | lication project                                                               |         |
| <ul> <li>Farata</li> <li>Application servers</li> <li>Databases</li> </ul>                                                                                                    | Application build XSL:                                               | D:/Farata-Test/eclipse/workspace/com.farata.f                                  | Browse  |
|                                                                                                    | Library build XSL:                                                   | D:/Farata-Test/eclipse/workspace/com.farata.f<br>-initializing Library project | Browse  |
| install/Update<br>⊡ Install/Update<br>⊡ Internet                                                                                                    | Self-initializing library build XSL;  Use default XSL for build flex | D:/Farata-Test/eclipse/workspace/com.farata.f<br>-config.xml                   | Browse  |
| <ul> <li>Java</li> <li>Konus</li> <li>License Management</li> <li>Plug-in Development</li> <li>Run/Debug</li> <li>Server</li> <li>Team</li> <li>Validation</li> <li>Web and XML</li> <li>Web Services</li> <li>XDoclet</li> </ul> | flex-config.xml template:                                            | D:/Farata-Test/eclipse/workspace/com.farata.f                                  | Browse  |
|                                                                                                    |                                                                      | Restore Defaults                                                               | Apply   |
| 0                                                                                                    |                                                                      | ОК                                                                             | Cancel  |

The table below contains a list of all templates used by Fx2Ant.

| Template name            | Description                                                   | Generated XML name           |
|--------------------------|---------------------------------------------------------------|------------------------------|
| flex-build.xsl           | An Application build XSL (see section <b>6.1</b> )            | flex2ant-build.xml           |
| flex-lib-build.xsl       | A Library build XSL (see section <b>6.2</b> )                 | flex2ant-build.xml           |
| flex-self-init-build.xsl | Self initializing library build XSL (see section <b>6.4</b> ) | flex2ant-self-init-build.xml |
| flexLib2flexConfig.xsl   | flex-config.xml template (see section 6.2.1)                  | lib2ant-flex-config.xml      |

The table below shows side by side the content of the generated build file (**flex2ant-build.xml**) and the template (**flex-lib-build.xsl**) that was used for its generation. You can use it as a sample should you decide to create your own template to be used by Fx2Ant.

| flex-lib-build.xsl                                                                                                    | flex2ant-build.xml                                                                                                    |  |
|----------------------------------------------------------------------------------------------------|----------------------------------------------------------------------------------------------------|--|
|                                                                                                    |                                                                                                    |  |
| xml version="1.0"?                                                                                                    | xml version="1.0" encoding="UTF-8"?                                                                                                    |  |
| <pre><xsl:stylesheet version="1.0" xmlns:xsl="http://www.w3.org/1999/XSL/Transform "></xsl:stylesheet></pre>                                                                                                    |                                                                                                    |  |
| <xsl:output indent="yes" method="xml"></xsl:output>                                                                                                    |                                                                                                    |  |
| <xsl:param name="FLEX_SDK"></xsl:param>                                                                                                    |                                                                                                    |  |
| <xsl:param name="MAIN_APP"></xsl:param>                                                                                                    |                                                                                                    |  |
| <xsl:param name="FLEX_CONFIG"></xsl:param>                                                                                                    |                                                                                                    |  |
| <pre><xsl:template match="/"></xsl:template></pre>                                                                                                    |                                                                                                    |  |
| <xsl:for-each< td=""><td></td></xsl:for-each<>                                                                                                    |                                                                                                    |  |
| <pre>select="//actionScriptProperties/compiler"&gt;</pre>                                                                                                    |                                                                                                    |  |
| <xsl:variable <br="" name="SRC_DIR">select="@sourceFolderPath" /&gt;</xsl:variable>                                                                                                    |                                                                                                    |  |
| <xsl:variable <br="" name="BUILD_DIR">select="@outputFolderPath" /&gt;</xsl:variable>                                                                                                    |                                                                                                    |  |
| <pre><xsl:variable name="ARGS" select="@additionalCompilerArguments"></xsl:variable></pre>                                                                                                    |                                                                                                    |  |
| <project <br="" default="build" name="{\$MAIN_APP}">basedir="."&gt;</project>                                                                                                    | <project <br="" name="SimpleFlexLibrary">default="build" basedir=" "&gt;</project>                                                        |  |
| <property <br="" name="flex.sdk.dir">location="{\$FLEX_SDK}" /&gt;</property>                                                                                                    | <pre><pre>contain substant</pre></pre>                                                                                                    |  |
| <property <br="" name="output.name">value="{\$MAIN_APP}" /&gt;</property>                                                                                                    | <pre><pre><pre><pre>content</pre> <pre>/&gt; value="SimpleFlexLibrary"/&gt;</pre></pre></pre></pre>                                       |  |
| <property <br="" location="{\$SRC_DIR}" name="src.dir">/&gt;</property>                                                                                                    | <property location="com" name="src.dir"></property>                                                                                       |  |
| <property <br="" name="build.dir">location="{\$BUILD_DIR}" /&gt;</property>                                                                                                    | <property location="bin" name="build.dir"></property>                                                                                     |  |
| <property <br="" name="additional.compiler.arguments">value="{\$ARGS}" /&gt;</property>                                                                                                    | <property <br="" name="additional.compiler.arguments">value=""/&gt;</property>                                                            |  |
| <property <br="" name="flex.config.xml">location="{\$FLEX_CONFIG}"/&gt;</property>                                                                                                    | <pre><property location="D:\Eclipse- 3.2.1\workspace\SimpleFlexLibrary\lib2ant-flex- config.xml" name="flex.config.xml"></property></pre> |  |
| <xsl:for-each select="//compiler/variables"></xsl:for-each>                                                                                                    | Config. And //                                                                                                    |  |
| <pre><xsl:text disable-output-="" escaping="ves"><![CDATA[</pre></td><td><property name="FRAMEWORKS"<br>location="D. (John (Elev. D. ))<br>location="D. (John (Elev. D.))<br>location="D. (John (Elev. D.))<br>location="Frameworks"</td></tr><tr><td><pre><pre><pre><pre><pre><pre><pre><pre></td><td>SDK 2/frameworks"/></td></tr><tr><td><pre>of select="@name"/><xsl:text disable-output-<br>escaping="yes"><![CDATA["<br>location="]]></xsl:text><xsl:value-of< pre=""></xsl:value-of<></pre> | <property <br="" name="DOCUMENTS">location="D:/Eclipse-3.2.1/workspace"/&gt;</property>                                                   |  |
| <pre>select="@value"/&gt;<xsl:text disable-output-="" escaping="ves"><![CDATA["/>]]></xsl:text></pre>                                                                                                    |                                                                                                    |  |

```
</xsl:for-each>
<xsl:text disable-output-
escaping="yes"><![CDATA[
                                                 <!-- property name="FRAMEWORKS"
     <!-- property name="FRAMEWORKS"
                                            location="${flex.sdk.dir}/frameworks"/ -->
location="${flex.sdk.dir}/frameworks"/ -->
                                               <property name="main.application.out"</pre>
                                            location="${build.dir}/${output.name}.swc"/>
   <property name="main.application.out"</pre>
location="${build.dir}/${output.name}.swc"/>
                                               <property name="compc.jar"</pre>
   <property name="compc.jar"
                                            location="${flex.sdk.dir}/lib/compc.jar"/>
location="${flex.sdk.dir}/lib/compc.jar"/>
                                               target: build
        target: build
                                                    --->
       --->
                                               <target
   <target
                                                name="build"
    name="build"
                                                depends="clear, init, compile"
    depends="clear, init, compile"
                                                description="-->Compile flex library">
    description="-->Compile flex library">
                                               </target>
   </target>
                                            . . .
```

To use your own templates instead of the standard ones, perform the following steps:

- 1. Create an XSL file that Fx2Ant should use for generation of the build files.
- 2. Select Windows > Preferences... from Eclipse menu.
- Select Farata > Fx2Ant from the list on the left. You'll see a selection of the XSL templates used for generation of Ant build files. Un-check the Use Defaults checkbox and specify your own XSL template.

| Preferences                                                                                                    |                                                                                                    |                                               |        |  |
|----------------------------------------------------------------------------------------------------|----------------------------------------------------------------------------------------------------|-----------------------------------------------|--------|--|
| type filter text                                                                                                    | Fx2Ant                                                                                                    |                                               |        |  |
| General<br>                                                                                                    | Fx2Ant plugin preferences           Image: Second Second Se |                                               |        |  |
| Farata     Application servers     Databases     Fx2Ant     Flex     Fz2Doc Preferences     Help     Install/Update     Insternet | Application build X5L:                                                                                                    | D:/Farata-Test/eclipse/workspace/com.farata.f | Browse |  |
|                                                                                                    | Library build XSL:                                                                                                    | D:/Farata-Test/eclipse/workspace/com.farata.f | Browse |  |
|                                                                                                    | Use default XSL for build Self                                                                                                    | -initializing Library project                 |        |  |
|                                                                                                    | Self-initializing library build XSL:                                                                                                    | -config.xml                                   | Browse |  |
|                                                                                                    | flex-config.xml template:                                                                                                    | D:/Farata-Test/eclipse/workspace/com.farata.f | Browse |  |
| <ul> <li>■ Plug-in Development</li> <li>■ Run/Debug</li> </ul>                                                                    |                                                                                                    |                                               |        |  |
| . Server<br>. Team                                                                                                    |                                                                                                    |                                               |        |  |
| ••• Validation     ••• Web and XML                                                                                                |                                                                                                    |                                               |        |  |
| <ul> <li>Web Services</li> <li>XDoclet</li> </ul>                                                                                 |                                                                                                    |                                               |        |  |
|                                                                                                    |                                                                                                    | Restore Defaults                              | Apply  |  |
| 0                                                                                                    |                                                                                                    | ОК                                            | Cancel |  |

### 6.4 Self Initializing Libraries

Mid-size or large applications can consist of Flex applications (SWF) and a number of Flex library files (SWC). An SWC is an archive file, much like ZIP or JAR, and it contains library.swf and catalog.xml files. The latter describes the hierarchy of dependencies found the former. Depending on how you link library files to your application, the library.swf may be expanded into a SWF file. These are the three ways of linking SWC's to your Flex project:

• External - The SWC's *catalog.xml* will be used to resolve references; however the definitions contained in *library.swf* won't be included in the body of your Flex application SWF.The External link type assumes that by the time *Flex application* needs to create instances of the classes cotained in the *library.swf* the definitions for these classes will be accessible from the current application domain.

• **RSL** – The SWC's *catalog.xml* will be used to resolve references; the definitions contained in *library.swf* won't be included in the body of the *FlexApplication.swf*. The difference between the RSL and External is that in the RSL scenario, all definitions originally contained in the *library.swf* will be upfront-loaded into the main applicationDomain during the application startup, which is not the case with external linkage.

• Merge-in - The objects and resources contained in the *library.swf* get embedded directly into your application's SWF FlexApplication. This will only happen for those objects that are explicitly referenced by the application code. This is a default option for statically linked applications and guarantees that the definitions of all referenced classes as well as the classes they depend on are loaded into the main application domain.

A Merge-in scenario is often called *static linking*, while External and RSL are the cases of *dynamic linking*. The problem with RSL's though is that if you do not mention in your Flex application a class located in the SWC library, you'll get a runtime error "Can not access a property or method or a null object reference", which means that the Flex application and the library are tightly coupled.

We offer you a brief description of the workaround, that we'll call Self-Initializing Libraries, and you can find detailed description of this techniques in Chapter 10 of the book "Rich Internet Application with Adobe Flex and Java" written by creators of Fx2Ant and published by Sys-Con Publications (see <u>www.theriabook.com</u>). It'll allow your application to use multiple SWC libraries, and Flex application will be able to initialize their classes without the need to know class names in advance. Ant (and Fx2Ant) will help us create such self-initializing library.

Instead of using standard routine of creating SWC with compc and extracting SWF out of it, Fx2Ant will generate the build script that will create this SWF as if it's not a library, but an application that will automatically load all library classes into the *currentDomain* of the hosting application. To minimize the size of the resulting SWF, Fx2Ant will mark Flex Framework's classes as external, assuming that the main application will load them anyway.

This size-optimizing builds prepared by Fx2Ant can help you cut down the download time of your large applications. If you use RSL libraries, Fx2Ant will help you to prevent notorious run-time exceptions caused by improper dynamic class invocations.